## Daily Bulletin June 2, 2023

## **LEADS 3.0 - Printer Settings in Messenger**

The following instructions are to assist users with printing from the Messenger Station.

While signed into Messenger, Select **Tools** then **User Preferences** located at the top of the Messenger screen.

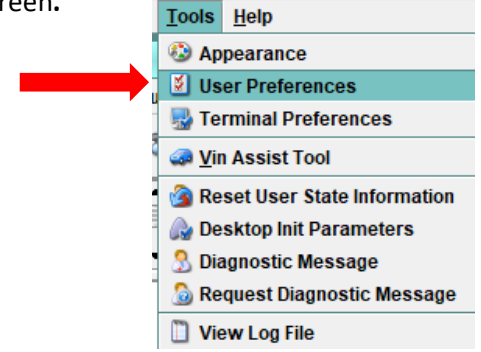

The default is to Desktop/General. Click on the Messenger tab at the top and then Printers on the left side menu. \*Make sure **Dispatch Mode Printing** is checked. (see below)

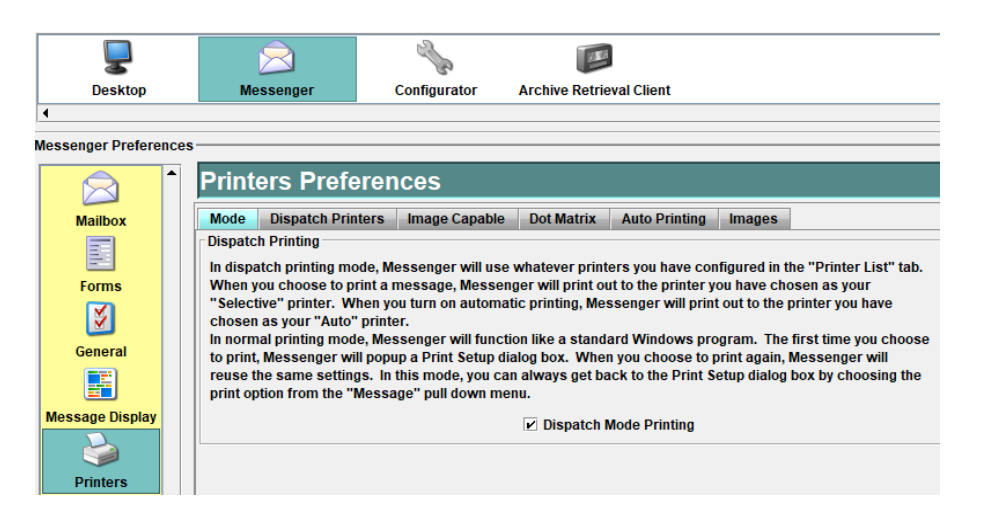

Next, click on the **Dispatch Printers** tab. A list of printers connected to your Messenger system will appear. Choose your "default" printer.

| Printers Preferences                                                                                         |               |               |      |          |  |  |  |
|----------------------------------------------------------------------------------------------------|---------------|---------------|------|----------|--|--|--|
| Mode         Dispatch Printers         Image Capable         Dot Matrix         Auto Printing         Images |               |               |      |          |  |  |  |
| Messenger Printers                                                                                           |               |               |      |          |  |  |  |
| Name 🔻                                                                                                    | Туре          | Selective     | Auto |          |  |  |  |
| Xerox WorkCentre 5790                                                                                        |               | Image Capable | ×    | <b>~</b> |  |  |  |
| Webex Document Loader                                                                                        | Image Capable |               |      |          |  |  |  |
| Send To OneNote 2016                                                                                         |               | Image Capable |      |          |  |  |  |

While the selected printer is highlighted, scroll down on the printer list screen. Click on the "Set Selective Printer" and "Set Auto Printer". Check marks will appear on the row for your selected printer showing the printer is now your default printer.

| Change the Properties of t | the Highlighted Printer |                   |                      |
|----------------------------|-------------------------|-------------------|----------------------|
| Type of Printer            | Set Selective Printer   | Set Auto Printer  | Page Setup           |
|                            | Delete Clean            | Extra Line Feeds: | 0 - Font Adjust: 0 - |

**Selective** – while logged in and user chooses to print a selection. **Auto** – when station is locked, the computer will still print.

Select Page Setup, change all Margins to 0.25, click OK.

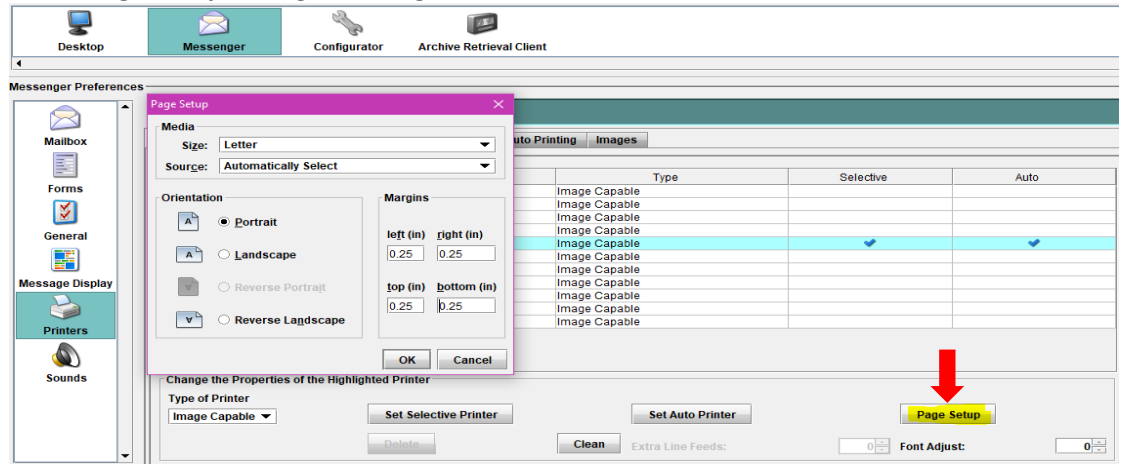

Scroll back to the top of the window and select the **Image Capable tab.** Make sure the box **"print as Text"** is **not** checked.

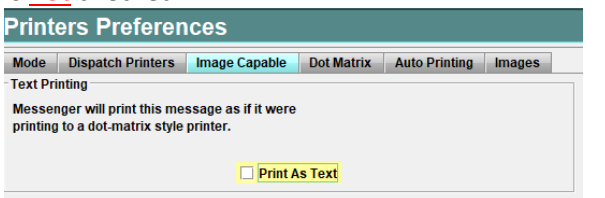

Go to the left side menu and select the **Message Display** button. Select the **General** tab. In the **Font Size** box, set **Font Adjust** to 0.

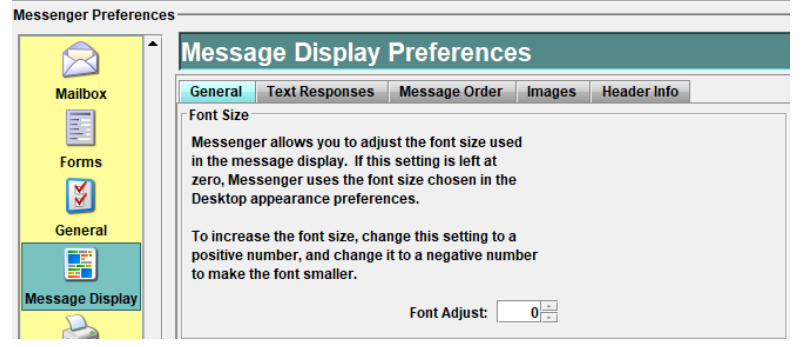

Next, click the **Test Responses** tab. Ensure the **Wrap Text** is at 80 Characters.

Confirm the Wrap Between Words is checked, and the Bold Message Text is <u>un</u>checked.

| $\bigcirc$      | Message Display Preferences                                                                                                    |                                                                                                    |  |  |  |  |
|-----------------|----------------------------------------------------------------------------------------------------|----------------------------------------------------------------------------------------------------|--|--|--|--|
| Mailbox         | General Text Responses Message Order Images Header Info                                                                                 |                                                                                                    |  |  |  |  |
|                 | These options only affect text responses such as NCIC.<br>They do not affect rich XML responses.                                        |                                                                                                    |  |  |  |  |
| Forms           |                                                                                                    |                                                                                                    |  |  |  |  |
| <b>S</b>        | Wrap Text Messenger allows you to adjust where message Messenger allows you to adjust where message                                     | rap Between Words<br>lessenger will wrap lengthy text messages on                                   |  |  |  |  |
| General         | text will wrap to a new line. Please note that this we                                                                                  | word boundaries, so no word is broken up on                                                         |  |  |  |  |
|                 | setting only affects text based responses and may m<br>not affect the width of richly formatted responses<br>such as driver's licenses. | ultiple lines.                                                                                      |  |  |  |  |
| Message Display |                                                                                                    |                                                                                                    |  |  |  |  |
|                 | Wrap Text at: 80 Characters                                                                                                    | Vrap Between Words                                                                                  |  |  |  |  |
| Printers        | Message Highlighting                                                                                                    | old Message Text                                                                                    |  |  |  |  |
|                 | Messenger will attempt to highlight the important Mi parts of a message. fo                                                             | Messenger will display all message text in a bold<br>font. This may make the message more readable. |  |  |  |  |
| Sounds          | Perform Highlighting                                                                                                    | □ Bold All Message Text                                                                             |  |  |  |  |

For assistance or questions, please contact the ISP Help Desk at <u>ISP.HelpDesk@illinois.gov</u> or by calling 866/LEADS-00.

| Operator's<br>Initials | Date | Operator's<br>Initials | Date | Operator's<br>Initials | Date | Operator's<br>Initials | Date | Operator's<br>Initials | Date |
|------------------------|------|------------------------|------|------------------------|------|------------------------|------|------------------------|------|
|                        |      |                        |      |                        |      |                        |      |                        |      |
|                        |      |                        |      |                        |      |                        |      |                        |      |
|                        |      |                        |      |                        |      |                        |      |                        |      |
|                        |      |                        |      |                        |      |                        |      |                        |      |
|                        |      |                        |      |                        |      |                        |      |                        |      |
|                        |      |                        |      |                        |      |                        |      |                        |      |